## SME COLORADO SECTION – SECTION DUES

Dear SME Colorado Section Member,

Section dues are now being accepted for the 2012-2013. The Colorado Section now offers two ways to pay. The first option is to print this page, detach the bottom dues portion and mail it along with a check for \$25 to our Section's Treasurer. The mailing address can be found on the invoice.

The second option is to go to <u>http://community.smenet.org/Colorado/Events/UpcomingEvents/</u> online and pay by credit card through our section's PayPal account. You do not need to have a PayPal account to make the payment; you simply need your credit card handy. The following pages have a step by step guide on how to pay your dues online.

If you have any questions, please let me know.

Cheers,

Amanda Garcia SME Colorado Section Newsletter Editor

## \_\_\_\_\_

## SME – Colorado Section Annual Membership Dues

| Name  | 2012-2013 Local Section Dues | \$25.00 |
|-------|------------------------------|---------|
| Email | BALANCE DUE                  | \$25.00 |

Colorado Section dues are collected to cover costs associated with local Section meetings and mailings. They are <u>separate</u> from dues collected by the SME National Organization.

To assure your timely receipt of the Section electronic newsletter, please return this completed card with check payable to SME - Colorado Section <u>As Soon As Possible</u>.

Mail to: William R. Wilson – Treasurer, SME-Colorado Section, 9 9882 West 86th Ave, Arvada CO 80005

| Street Address |  |  |
|----------------|--|--|
| City           |  |  |
| Phone & Email  |  |  |

Colorado Section Dues\$Supporting Contribution\$Total\$

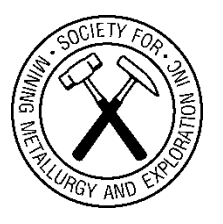

\$25.00 \$\_\_\_\_\_ \$\_\_\_\_

## SECTION DUES ONLINE – CREDIT CARD

Click on or copy this link into your internet browser, http://community.smenet.org/Colorado/Events/UpcomingEvents/

Log into the SME Community by clicking on "Log in to see members only content". Below is what the Colorado Section event area should look like.

|                                |                                                                                                    |                                                                                                  | SME Home   Mining Engineering   UCA of SME   C        | ommunity Admin   Contact Us                                     |
|--------------------------------|----------------------------------------------------------------------------------------------------|--------------------------------------------------------------------------------------------------|-------------------------------------------------------|-----------------------------------------------------------------|
| COMMUNITY                      |                                                                                                    | GET CONNECTED                                                                                    | Welcom<br>Profile  <br>@ 2 unr<br>Complete your pr    | e, Amanda<br>Communities   Logout<br>ead messages<br>ofile<br>? |
| Home My Profile Dire           | ectory Library Events                                                                                         | Participate Mentoring About                                                                      | Us                                                    | Search 🔎                                                        |
| Events                         | Home > Upcoming Events                                                                                        | to this Page 😤 Edit Navigation                                                                   |                                                       | Printer-Friendly Version                                        |
|                                | Upcoming Eve                                                                                                  | nts                                                                                              |                                                       |                                                                 |
|                                | View as Calendar                                                                                              |                                                                                                  |                                                       | + add an event                                                  |
|                                | Search Calendar                                                                                               | Go                                                                                               |                                                       |                                                                 |
|                                | August 2012                                                                                                   |                                                                                                  |                                                       |                                                                 |
|                                | Section Dues: SME (<br>When: Aun 8, Oct 26<br>Where: CO, US<br>Community: Colorado<br>Register Now            | Colorado Section 2012-2013                                                                       |                                                       |                                                                 |
|                                | September 2012                                                                                                |                                                                                                  |                                                       |                                                                 |
|                                | 2012 Colorado Sectió<br>When: Sep 7, 12:00 PM<br>Where: Fossil Trace G<br>Community: Colorado<br>Register Now | on Scholarship Golf Tournament<br>- 5:00 PM (Mountain Standard Time)<br>olf Club, Golden, CO, US |                                                       |                                                                 |
| Privacy Policy Code of Conduct |                                                                                                    |                                                                                                  | Copyright © 2012 Society for Mining, Metallurgy and E | xploration. All rights reserved.                                |

Click on the Register Now button for <u>Section Dues: SME Colorado Section 2012-</u> 2013

You will then be taken to the registrants page.

| Registrants/?RegistrationKey   | =e3bb6b82-e1ac-4643-                                                | 846e-cefa3dca5c54&StepNumber=0           |                                                   | ਨੂ ⊽ <b>ਟ</b> ੇ <mark>∛</mark> •                                    |
|--------------------------------|---------------------------------------------------------------------|------------------------------------------|---------------------------------------------------|---------------------------------------------------------------------|
|                                |                                                                     | SME Home                                 | e   Mining Engineering   UCA of SME   (           | Community Admin   Contact Us                                        |
| COMMUNITY                      |                                                                     | GET CONNECTED                            | Welcon<br>Profile  <br>@ 2 uni<br>Complete your p | ne, Amanda<br>Communities   Logout<br>read messages<br>rofile<br>20 |
| Home My Profile Dire           | ectory Library Events                                               | Participate Mentoring About Us           |                                                   | Search 🔎                                                            |
| Events                         | Home > Registration > Select Regis                                  | trants<br>to this Page 😝 Edit Navigation |                                                   | Printer-Friendly Version                                            |
|                                | Select Registra                                                     | nts                                      |                                                   |                                                                     |
|                                | Registrants / Itinera                                               | ary Confirm All Done                     |                                                   |                                                                     |
|                                | Registration for Section                                            | Dues: SME Colorado Section 2012-2013     |                                                   |                                                                     |
|                                | Are you registering yourself fo<br>Are you registering others for t | r this SME Section Meeting/Event?        |                                                   |                                                                     |
|                                | Next                                                                |                                          |                                                   |                                                                     |
|                                |                                                                     |                                          |                                                   |                                                                     |
| Privacy Policy Code of Conduct |                                                                     | Copyright                                | 9 2012 Society for Mining, Metallurgy and E       | xploration. All rights reserved.                                    |

Select Yes to register yourself and No to registering others as shown above and Click Next.

 Select Options

 Registrants
 Options
 timerary
 Conflirm
 All Done

 Registration for Section Dues: SME Colorado Section 2012-2013 for Justin Anderson

 Additional Contribution S25
 \$25.00

 Additional Contribution \$50
 \$50.00

 Additional Contribution \$100
 \$100.00

 Registration

 Section Dues: \$25
 \$25.00

 Previous
 \$25.00

You will then be taken to the registration options.

Select your desired options. Click Next to continue.

You are given a chance to review your itinerary.

|                                   | SME Home   Mining Eng                                                                   | ineering   UCA of SME   Community Admin   Contact Us                   |
|-----------------------------------|-----------------------------------------------------------------------------------------|------------------------------------------------------------------------|
| SME                               | <b>بەت</b> ىر                                                                           | Welcome, Amanda<br>Profile   Communities   Logout<br>2 unread messages |
| COMMUNITY                         | GET CONNECTED                                                                           | Complete your profile                                                  |
| Home My Profile Directory Library | Events Participate Mentoring About Us                                                   | Search 🔎                                                               |
| Events                            | <ul> <li>Review Itinerary</li> <li>Add to this Page</li> <li>Edit Navigation</li> </ul> | Printer-Friendly Version                                               |
| Review                            | tinerary                                                                                |                                                                        |
| Registrants                       | ttinerary Confirm All Done                                                              |                                                                        |
| Registration                      | or Section Dues: SME Colorado Section 2012-2013 for Amanda                              | a Garcia                                                               |
| Section Dues: \$                  | 5                                                                                       | \$25.00                                                                |
| Previou                           | NT .                                                                                    |                                                                        |
|                                   |                                                                                         |                                                                        |
| Privacy Policy Code of Conduct    | Copyright € 2012 Society                                                                | for Mining, Metallurgy and Exploration. All rights reserved.           |

Click Next.

You will then be directed to the confirmation page.

| SME Home   Mining Engineering   UCA of SME   Community Admin                                                                                | Contact Us |
|----------------------------------------------------------------------------------------------------|------------|
| COMMUNITY GET CONNECTED                                                                                                    | ogout      |
| Home My Profile Directory Library Events Participate Mentoring About Us Search                                                              | Q          |
| Events       Home > Registration > Confirm Order         Edit this Page       Add to this Page         Edit this Page       Edit Navigation | ' Version  |
| Confirm Order                                                                                                    |            |
| Registrants > Itinerary > Confirm > All Done                                                                                                |            |
| Registration for Section Dues: SME Colorado Section 2012-2013                                                                               |            |
| Registration for Section Dues: SME Colorado Section 2012-2013 for Amanda Garcia         \$25.0                                              | 0          |
| Previou Confirm Registration                                                                                                    |            |
| Privacy Policy Code of Conduct Copyright © 2012 Society for Mining, Metallurgy and Exploration. All rights                                  | reserved.  |

Click on Confirm Registration.

The SME Colorado Section PayPal should then open. If you don't see this, check your task bar to see if it opened in a separate window.

| Your order summary                                                       |                   | Choose a way to pay<br>PayPal securely processes payments | Choose a way to pay<br>PayPal securely processes payments for SME Colorado Section. |                       |
|--------------------------------------------------------------------------|-------------------|-----------------------------------------------------------|-------------------------------------------------------------------------------------|-----------------------|
| Descriptions                                                             | Amount            |                                                           |                                                                                     |                       |
| Registration for Section Dues: SME<br>Item price: \$25.00<br>Quantity: 1 | \$25.00           | Have a PayPal account?     Log in to your account to pay  |                                                                                     | PayPal"               |
| Item total                                                               | \$25.00           | Don't have a PayPal account                               | 17                                                                                  |                       |
|                                                                          | Total \$25.00 USD | Pay as a guest now, sign up for Pay                       | /Pal later                                                                          |                       |
|                                                                          |                   | Country                                                   | United States                                                                       | •                     |
|                                                                          |                   | First name                                                |                                                                                     |                       |
|                                                                          |                   | Last name                                                 |                                                                                     |                       |
|                                                                          |                   | Address line 1                                            |                                                                                     |                       |
|                                                                          |                   | Address line 2<br>(optional)                              |                                                                                     |                       |
|                                                                          |                   | City/State                                                |                                                                                     | •                     |
|                                                                          |                   | ZIP code                                                  |                                                                                     |                       |
|                                                                          |                   | Phone type<br>Why is this needed?                         | Home 💌                                                                              |                       |
|                                                                          |                   | Phone number                                              | 555-555-1234                                                                        |                       |
|                                                                          |                   | Email                                                     |                                                                                     |                       |
|                                                                          |                   |                                                           | Continue                                                                            |                       |
|                                                                          |                   |                                                           | Payment                                                                             | s processed by PayPal |
|                                                                          |                   |                                                           |                                                                                     |                       |

Enter your information in the appropriate tab for having a PayPal account or not having one. Click Continue to proceed to billing information.

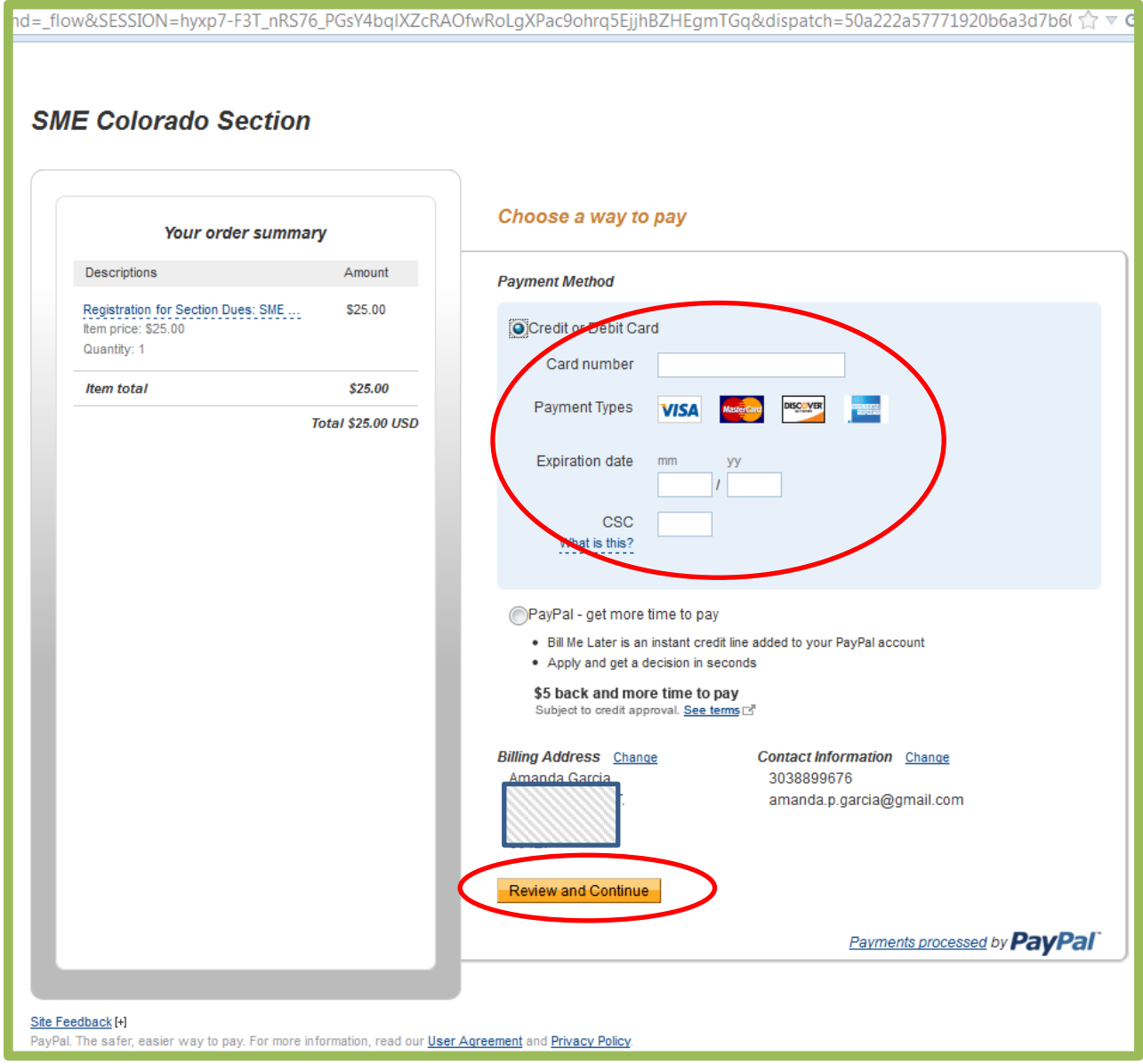

After your credit card information has been entered properly, click Review and Continue.

On the payment confirmation page, review the address, payment method, contact information where the receipt will be sent.

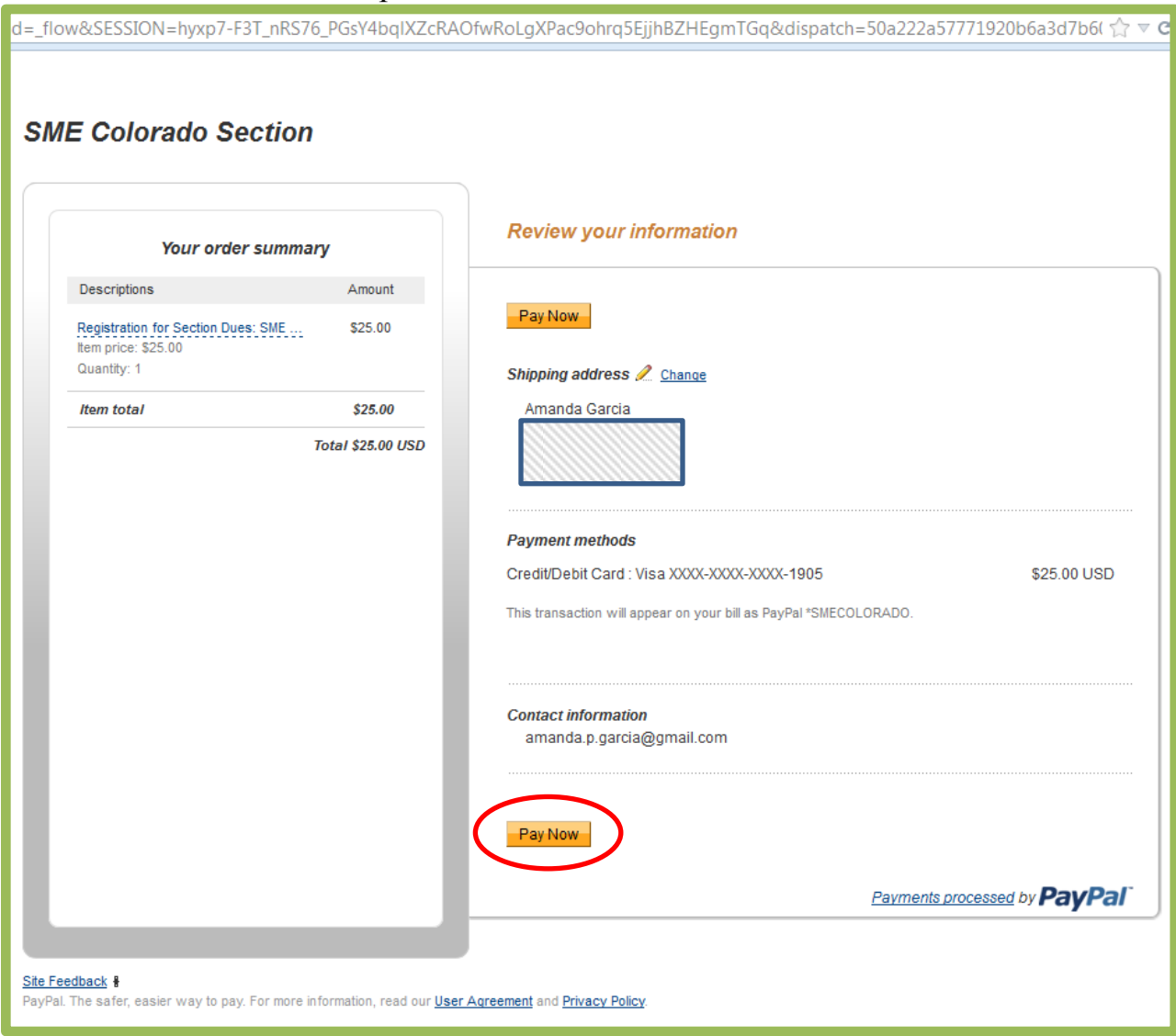

Select Pay Now if everything is correct.

Thank you for your payment! You may print your receipt for your records. You will receive a receipt at the supplied email address as well.

|                                                                                 | Thanks for your order                                                                                                    |
|---------------------------------------------------------------------------------|----------------------------------------------------------------------------------------------------|
| Print receipt<br>Pad to<br>SME Colorado Section<br>gmecoloradosection@gmail.com | <ul> <li>Amanda, you just completed your payment.</li> <li>Your receipt number for this payment is: 4285-2047-9460-7669.</li> <li>We'll send a confirmation email to amanda.p.garcia@gmail.com. This transaction will appear on your statement as PayPa! "SMECOLORADO.</li> <li>Return to SME Colorado Section</li> <li>Next time, check out faster with a PayPal account.</li> <li>Create a PayPal account Why? (Optional)</li> <li>Why create a PayPal account Why? (Optional)</li> <li>Why create a PayPal account Why? (Optional)</li> <li>Why create a PayPal account Why? (Optional)</li> <li>Paster checkout</li> <li>You choose how to pay</li> <li>Online security</li> <li>PayPa's User Agreement. Privacy Policy: and Acceptable Use Policy.</li> <li>The Electronic Communications Delivery Policy I understand that PayPal will provide me with information about my account electronically. I confirm that I can access emails, web pages, and PDF files.</li> <li>Agree and Create a PayPal Account.</li> </ul> |